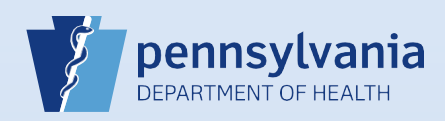

## **Viewing Facility Users: Active and Terminated**

## Notes:

- This search produces a list of users based on the search criteria (*Current* or *All*). Although this has many uses, one possible use is for reconciling the search results with the DAVE<sup>™</sup> User Account Request forms on file.
- If your facility is also a birthing facility, the names of users who report births will appear as well.

| Enter the facility or campus name in the <b>Office</b> field. Do not enter anything in the other two fields.                                            |
|----------------------------------------------------------------------------------------------------|
| Username Last Name Office Harrisburg Hospital                                                                                                    |
|                                                                                                    |
| To search for all currently active users associated with your facility or campus, click the <b>Search Current</b> button.                               |
| To search for all users (including those with terminated accounts) that have been associated with your facility or campus, click the Search All button. |

| adivittore       | DiVittore, Amanda                                                                                                    | Harrisburg Hospital                                                                                                    | 11/12/2013                                                                                                    |                                                                                                    |
|------------------|----------------------------------------------------------------------------------------------------|----------------------------------------------------------------------------------------------------|----------------------------------------------------------------------------------------------------|----------------------------------------------------------------------------------------------------|
| alexkarev        | Karev, Alex                                                                                                    | Harrisburg Hospital                                                                                                    | 01/01/1900                                                                                                    |                                                                                                    |
| amith4           | SMITH, AMY                                                                                                    | Harrisburg Hospital                                                                                                    | 01/01/1900                                                                                                    |                                                                                                    |
| bchaudhry        | Chaudhry, Bilal                                                                                                    | Harrisburg Hospital                                                                                                    | 01/01/1900                                                                                                    |                                                                                                    |
| befrey           | Frey, Beverly                                                                                                    | Harrisburg Hospital                                                                                                    | 01/01/1900                                                                                                    |                                                                                                    |
| bettyboop        | Boop, Betty                                                                                                    | Harrisburg Hospital                                                                                                    | 01/01/1900                                                                                                    |                                                                                                    |
| BirthClerk       | Clerk, Birth                                                                                                    | Harrisburg Hospital                                                                                                    | 01/01/1900                                                                                                    |                                                                                                    |
| brudavis         | DAVIS, BRUCE                                                                                                    | Harrisburg Hospital                                                                                                    | 01/01/1900                                                                                                    | 02/22/2016 23:59:59                                                                                                    |
| cbarton          | Barton, Clara                                                                                                    | Harrisburg Hospital                                                                                                    | 01/01/1900                                                                                                    |                                                                                                    |
| charlieb         | Brown, Charlie                                                                                                    | Harrisburg Hospital                                                                                                    | 01/01/1900                                                                                                    | 03/31/2016 23:59:59                                                                                                    |
| chilly           | Willy, Chilly                                                                                                    | Harrisburg Hospital                                                                                                    | 01/01/1900                                                                                                    |                                                                                                    |
| chrisyang        | Yang, Christina                                                                                                    | Harrisburg Hospital                                                                                                    | 01/01/1900                                                                                                    |                                                                                                    |
| clarkbar         | Bar, Clark                                                                                                    | Harrisburg Hospital                                                                                                    | 01/01/1900                                                                                                    |                                                                                                    |
| crivera          | Rivera, Christine                                                                                                    | Harrisburg Hospital                                                                                                    | 01/01/1900                                                                                                    |                                                                                                    |
| dglorioso        | Glorioso, Dominic                                                                                                    | Harrisburg Hospital                                                                                                    | 01/01/1900                                                                                                    |                                                                                                    |
| t 1 2 3 4 5 Last |                                                                                                    |                                                                                                    |                                                                                                    | Total Records: 62                                                                                                    |
|                  | adivittore alexkarev alexkarev alexk | adivittore DiVittore, Amanda   alexkarev Karev, Alex   amith4 SMITH, AMY   bchaudhry Chaudhry, Bilal   befrey Frey, Beverly   bettyboop Boop, Betty   BirthClerk Clerk, Birth   brudavis DAVIS, BRUCE   cbarton Barton, Clara   charlib Brown, Charlie   chily Willy, Chilly   chrisyang Yang, Christina   clarkbar Bar, Clark   crivera Rivera, Christine   dglorioso Glorioso, Dominic   t1 2 3 4 5 Last Last | adivittoreDiVittore, AmandaHarrisburg HospitalalexkarevKarev, AlexHarrisburg Hospitalamith4SMITH, AMYHarrisburg HospitalbchaudhryChaudhry, BilalHarrisburg HospitalbefreyFrey, BeverlyHarrisburg HospitalbettyboopBoop, BettyHarrisburg HospitalbrudavisClerk, BirthHarrisburg HospitalbrudavisDAVS, BRUCEHarrisburg HospitalcharliebBerown, CharlieHarrisburg HospitalchillyWilly, ChillyHarrisburg HospitalchrispangYang, ChristinaHarrisburg HospitalcriveraRivera, ChristineHarrisburg HospitaldgloriosoGlorioso, DominicHarrisburg Hospital | adivittoreDiVittore, AmandaHarrisburg Hospital11/12/2013alexkarevKarev, AlexHarrisburg Hospital01/01/1900amith4SMITH, AMYHarrisburg Hospital01/01/1900bchaudhryChaudhry, BilalHarrisburg Hospital01/01/1900befreyFrey, BeverlyHarrisburg Hospital01/01/1900bettyboopBoop, BettyHarrisburg Hospital01/01/1900bithClerkClerk, BirthHarrisburg Hospital01/01/1900brudavisDAVIS, BRUCEHarrisburg Hospital01/01/1900charliebBarton, ClaraHarrisburg Hospital01/01/1900charliebBrown, CharlieHarrisburg Hospital01/01/1900charliebBrown, CharlieHarrisburg Hospital01/01/1900charlyangYang, ChristinaHarrisburg Hospital01/01/1900charbarBar, ClarkHarrisburg Hospital01/01/1900charbarBar, ClarkHarrisburg Hospital01/01/1900charbarBir, ClarkHarrisburg Hospital01/01/1900charbarBir, ClarkHarrisburg Hospital01/01/1900charbarBir, ClarkHarrisburg Hospital01/01/1900charbarBir, ClarkHarrisburg Hospital01/01/1900charbarBir, ClarkHarrisburg Hospital01/01/1900charbarBiroso, DominicHarrisburg Hospital01/01/1900djoriosoGlorioso, DominicHarrisburg Hospital01/01/1900t1 2 3 4 5 LastLastLastLast |

**Note:** Up to 15 user account records display on each page of the search results. Click the **Page Navigation** links to view additional pages of user account records.

Terminated user records display a termination date in the End Date column.

Commonwealth of PA-Department of Health Bureau of Health Statistics and Registries Date: 11/7/2017 Version 2.3

Page 1 of 2

| ۶                   | charlieb                        | Brown, Charlie | Harrisburg Hospital    | 01/01/1900 | 03/31/2016 23:59:5 |  |
|---------------------|---------------------------------|----------------|------------------------|------------|--------------------|--|
|                     |                                 | Office         | Roles                  | I          | Login              |  |
|                     |                                 | Onice          |                        | Start Date | End Date           |  |
| Harrisburg Hospital | Default Death Medical Certifier | 01/01/1900     | 03/31/2016<br>23:59:59 |            |                    |  |